# Noche de Inicio de Solicitudes Universitarias de BLS

19 de septiembre de 2023

## Agenda

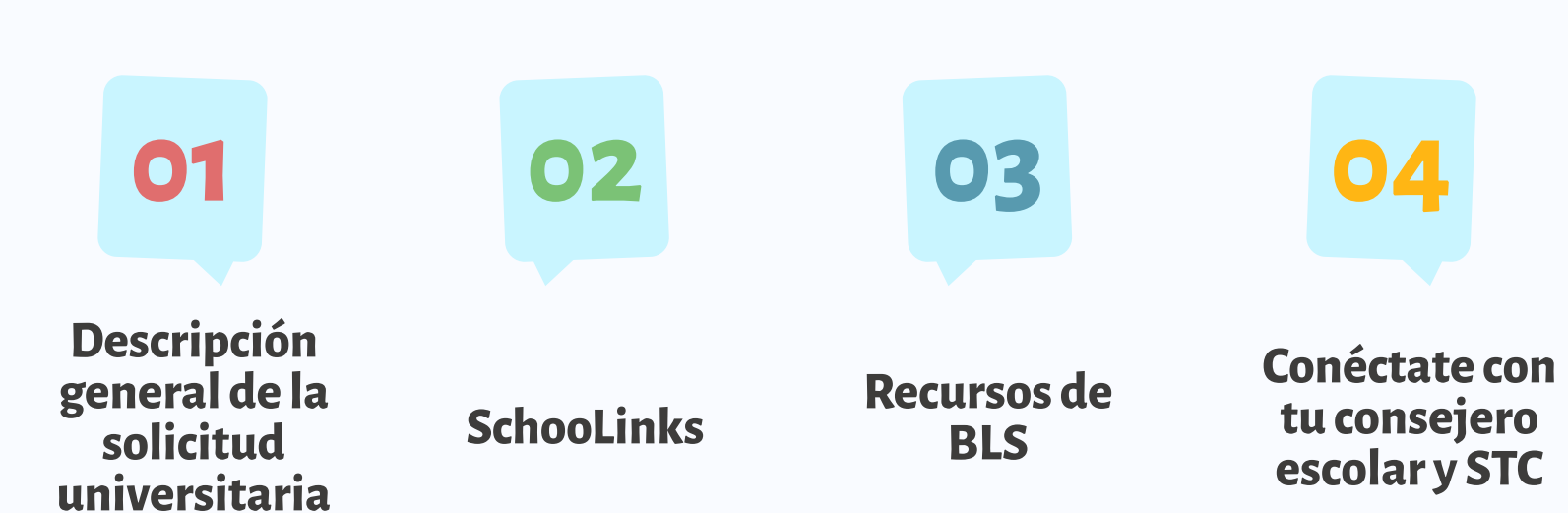

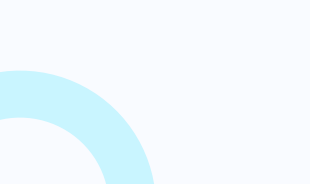

Descripción general de la solicitud universitaria

#### Antes de presentar una solicitud

- <u>Presentación</u> y <u>recursos</u> de la Noche de información universitaria
- Investiga y crea una lista final de universidades
- Considera que sea buena opción para ti
  - Alcance
  - Objetivo
  - Probabilidad
- Al llenar la solicitud, los estudiantes deben utilizar su correo electrónico personal (profesional) y revisarlo periódicamente
- Considera utilizar un sistema para realizar un seguimiento de los nombres de usuario y contraseñas de las aplicaciones.

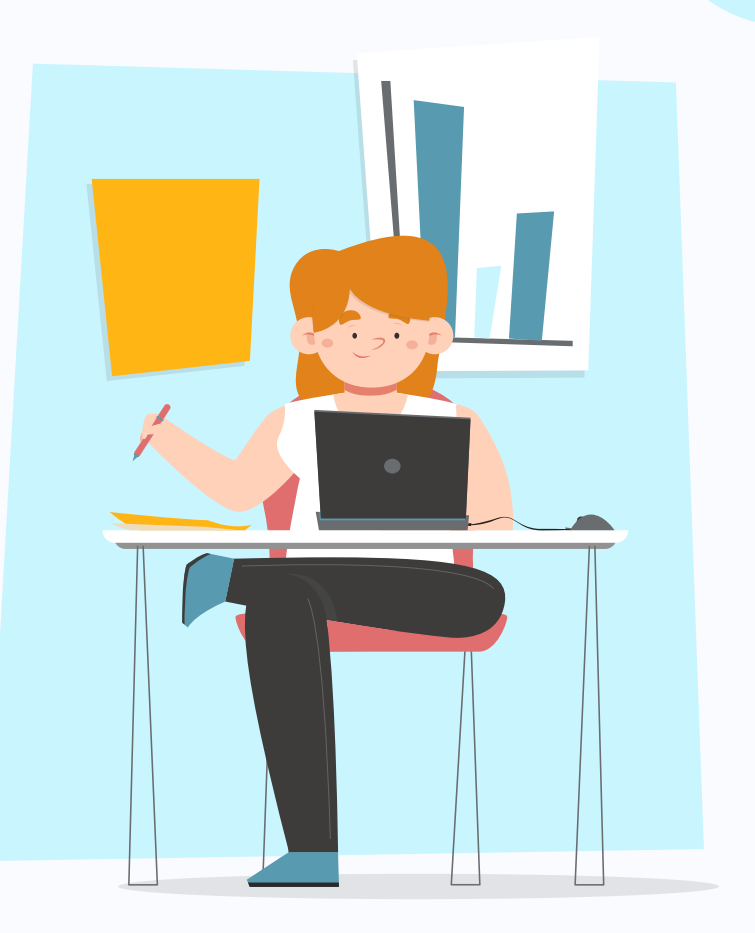

#### Solicitud Común (CA)

- Más de 900 universidades son parte de CA
- Puede postularse a hasta 20 escuelas a través de la CA
- Tu perfil de Common App va a TODAS las escuelas a las que te postulas con la CA
- Solicitud universitaria complementaria: las instituciones individuales dentro de la CA pueden tener preguntas adicionales para su escuela específicamente, pero están centralizadas en la CA.

#### Específica a cada Universidad

- Muchas instituciones pueden requerir u ofrecer su propia solicitud.
- Tendrán sus propios requisitos y proceso de entrega.

#### Consideraciones sobre las fechas límite

#### Decisión Regular

Los estudiantes envían una solicitud antes de una fecha específica y reciben una decisión en un período de tiempo claramente establecido. **Sin compromiso** 

#### Admisión Continua

Las universidades revisan las solicitudes a medida que se presentan y toman decisiones de admisión durante todo el ciclo de admisión. Sin compromiso

#### Acción Temprana (EA)

Los estudiantes presentan su solicitud con anticipación y reciben una decisión mucho antes de la fecha de respuesta habitual de la universidad. **Sin compromiso** 

#### Decisión Temprana (ED)

Los estudiantes se comprometen a asistir a una universidad de primera elección donde, si son admitidos, definitivamente se inscribirán. La fecha límite de solicitud y la fecha límite de decisión ocurren de manera temprana. **Con compromiso** 

#### Acción Temprana Restrictiva (REA)

Los estudiantes solicitan ingreso a una universidad de preferencia y reciben una decisión temprana. Es posible que se les restrinja la posibilidad de solicitar ED, EA o REA en otras universidades. Si se les ofrece inscripción, tienen hasta el 1 de mayo para confirmar. **Sin compromiso** 

## Consideraciones de fechas límite

| Tipo de Solicitudes                  | Fecha límite para<br>solicitudes       | Compromiso     | Decisión de Admisión                  |
|--------------------------------------|----------------------------------------|----------------|---------------------------------------|
| Acción Temprana (EA)                 | Noviembre                              | Sin compromiso | Diciembre                             |
| Acción Temprana Restrictiva<br>(REA) | Noviembre                              | Sin compromiso | Diciembre                             |
| Decisión Temprana (ED)               | Noviembre                              | Con compromiso | Diciembre                             |
| Decisión Temprana II (ED 2)          | Enero                                  | Con compromiso | Marzo/Abril                           |
| Decisión Regular                     | Enero/ Febrero                         | Sin compromiso | Marzo/Abril                           |
| Admisión Continua                    | Continua (las fechas<br>límite varían) | Sin compromiso | Generalmente dentro<br>de 4-6 semanas |

## **Posibles Requisitos de Solicitudes**

#### Información General

- Demografía
- Preguntas específicas de cada universidad

#### Historial Académico

- Certificado de calificaciones
- Expediente Académico auto reportado

#### **Componentes Escritos**

- Ensayo
- Preguntas de percepción personal
- Preguntas complementarias

#### Cartas de Recomendación

- Varía según la institución
  - Profesor
  - Consejero

#### Actividades

- Dentro de la escuela
- Fuera de la escuela
- Empleo
- Responsabilidades familiares

#### Exámenes: SAT/ACT

- Exámenes opcionales
- Exámenes no requeridos
- Requeridos

# ¿Cómo damos seguimiento a todo esto?

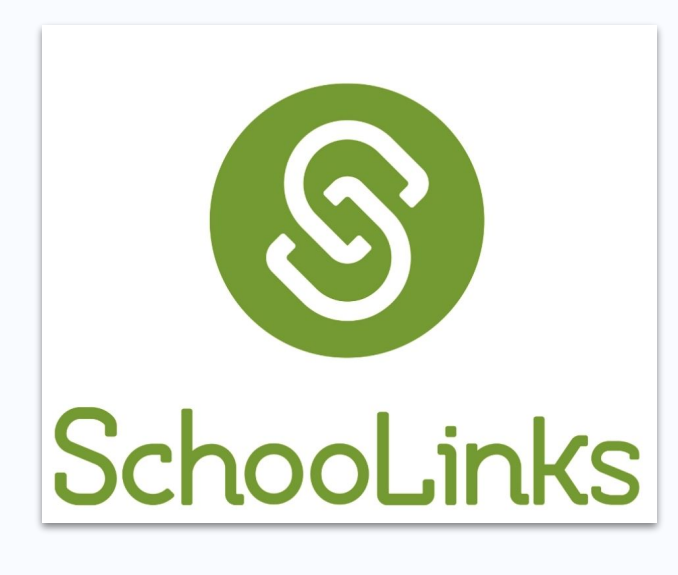

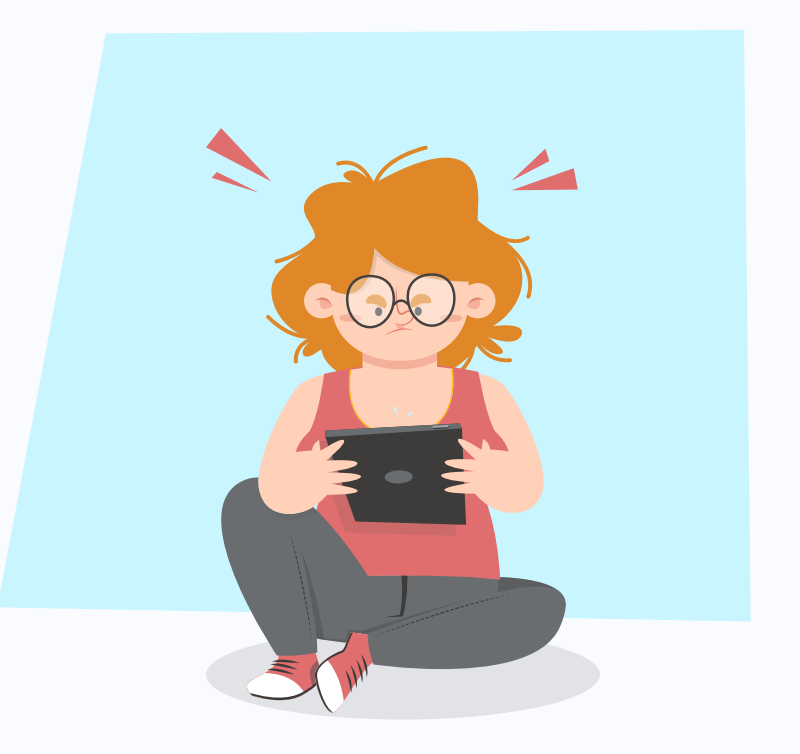

## ¿Qué es SchooLinks?

- Una plataforma para la preparación universitaria
- Descubre intereses, fortalezas y apoyo en la preparación para la vida después de la escuela preparatoria

## Al utilizar SchooLinks, los estudiantes de preparatoria pueden:

- Acceder a encuestas de fortalezas, actitudes e interés profesionales
- Construir su plan educativo y perfil.
- Explorar universidades de 2 y 4 años
- Revisar su plan educativo y perfil.
- Realizar recorridos en realidad virtual por el campus universitario
- Buscar becas
- Informarse sobre la ayuda financiera
- Encontrar oportunidades de pasantías y voluntariado
- Explorar campos profesionales tradicionales, emergentes y militares
- Crear portafolios/currículums digitales
- Comunicarse con los consejeros

#### **College Application Manager** (Administrador de Solicitudes Universitarias)

El College Application Manager de SchooLinks permite a los estudiantes:

- Realizar un seguimiento del progreso y los requisitos de sus solicitudes universitarias.
- Organizar todos los materiales de solicitud para las universidades a las cuales se postula.
- Solicitar materiales de solicitud universitaria, certificados de calificaciones, cartas de recomendación, etc., para ser enviados a la institución deseada.

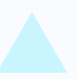

#### ¿Qué es el College Application Manager (Administrador de Solicitudes Universitarias)?

- Gestiona y rastrea solicitudes universitarias y solicitudes de documentos
- Envía certificados de calificaciones y otros materiales a las universidades
- Realiza un seguimiento de las decisiones y los resultados de las solicitudes

- X NO es un portal de solicitudes: las solicitudes se entregan en el sitio web de la universidad u otro portal de solicitudes.
- X NO se utiliza para solicitar certificados de calificaciones de solicitudes no universitarias para ser enviadas a los proveedores de becas o a NCAA: Utiliza Transcript Request para hacer eso.

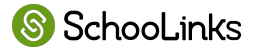

# Iniciar con

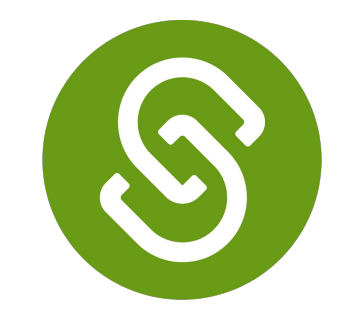

# SchooLinks

## **College Application Manager** (Administrador de Solicitudes Universitarias)

## Inicio

2.

3.

Navega hasta el administrador de solicitudes

 (College Application Manager) dando clic en Colleges (Universidades)→ College Applications (Solicitudes Universitarias)

Completa la **configuracion de solicitudes**:

- Detalles Personales
  - -Elegibilidad para excención de tarifas -Excención de FERPA

Comienza a rastrear tu primera solicitud haciendo clic en **+Add Application (+**Agregar solicitud).

Busca la escuela y luego haz clic en **Add Application** (Agregar solicitud)

Consejo: Si tienes universidades agregadas a tu lista final en SchooLinks, puedes seleccionar universidades de esta lista para iniciar una solicitud

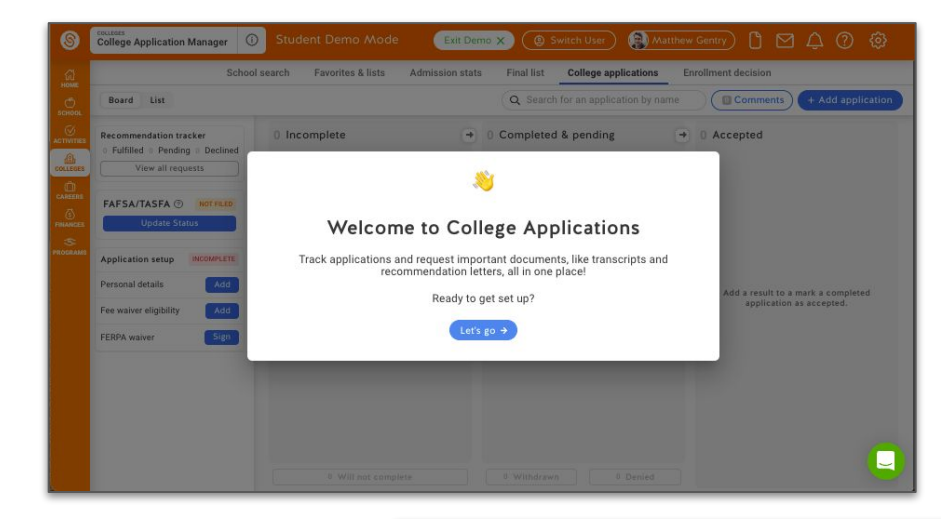

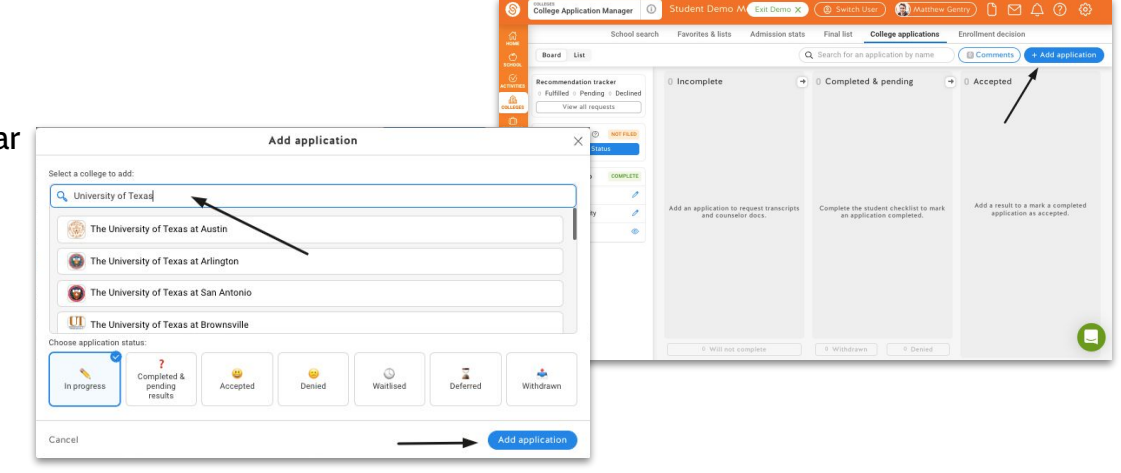

#### Configuración de aplicaciones universitarias

#### Tras el primer acceso, se pedirá a los estudiantes que completen un proceso de configuración de 3 partes.

Parte 1: Detalles Personales (Personal Details)

|                  | PERSONAL DETAILS     S FEE WAIVER ELIGIBILITY     S FEE WAIVER ELIGIBILITY     S FEE WAIVER           |                    |
|------------------|----------------------------------------------------------------------------------------------------|--------------------|
| Board Lis        |                                                                                                    | + Add applicat     |
| Recommendat      | Personal information                                                                                  | ted                |
| 0 Fulfilled 0 F  | Use the same information you are using in your college application forms.                             |                    |
| View a           | Birthdate                                                                                             |                    |
|                  | 07/12/23                                                                                              |                    |
| FAFSA/TASI       | Home address                                                                                          |                    |
| Upda             | Use the same home address you are using in your college application forms. This is needed for some    |                    |
|                  | documents your counselor needs to send to colleges.                                                   |                    |
| common 2 c       | Street Address Apt, suite, etc (optional)                                                             |                    |
| app 6            |                                                                                                    |                    |
| Lo               | City                                                                                                  | result to a mark a |
| Unlin            | Denver                                                                                                | accepted.          |
|                  | State Zip/postal code                                                                                 |                    |
| Application se   | CO 80202                                                                                              |                    |
| Personal detail  |                                                                                                    |                    |
|                  | Search When you add or update your address here, SchooLinks will update the address for your account. |                    |
| Fee waiver eligi | _                                                                                                    |                    |
| FERPA waiver     | Next →                                                                                                |                    |
|                  |                                                                                                    |                    |

Access: Colleges > College Applications

(Acceso: Universidades > Solicitudes universitarias)

#### SchooLinks

#### Configuración de solicitudes universitarias

#### Parte 2: Elegibilidad para excención de tarifas (Fee Waiver Eligibility)

| PERSONAL DETAILS                                                                                                    | V PERSONAL DETAILS                                                                                                    |
|----------------------------------------------------------------------------------------------------|----------------------------------------------------------------------------------------------------|
| Do you qualify for an application fee waiver?         The cost of applying to colleges can add up! Some colleges waive application fees for students who demonstrate financial need.         To see if you qualify, check off any boxes that apply to you.         Student has received or is eligible to receive an ACT or SAT testing fee waiver.         Student is enrolled in or eligible to participate in the Federal Free or Reduced Price Lunch program (FRPL).         Student's annual family income falls within the income Eligibility Guidelines set by the USDA Food and Nutrition Service.         Student is enrolled in a federal, state or local program that aids students from low-income families (e.g., TRIO programs such as Upward Bound).         Student's family receives public assistance.         Student lives in federally subsidized public housing, a foster home, or is homeless.         Student is a ward of the state or an orphan.         OR         None of the above apply. | How does FERPA relate to your college application? • ERPA gives you the right to review letters of recommendation if you are enrolled in college that saves the recommendations, OR you are 18 or older. • Device or not to waive? • Vaiving your right lets colleges know that you don't intend to read your recommendations, which helps reassure colleges that the letters are candid and truthful. • If you choose not to waive your right, some recommenders may decline to write a letter for you, and some colleges may disregard letters submitted on your behalf. • Definition of the second of the second of the seco |
|                                                                                                    |                                                                                                    |

Part 3: Excención de FERPA

(FERPA Waiver)

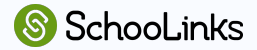

## Requisitos de solicitudes

## **Student Checklist:** (Lista de verificación del estudiante)

• Marca la casilla una vez que hayas completado la tarea

### **Teacher Recommendations:** (Recomendaciones de profesores)

 Solicita recomendaciones de los profesores de acuerdo al número total enumerado

### **Counselor Documents:** (Documentos del consejero)

 Todos los docuemntos requeridos se solicitarán automáticamente.
 Comunicate con tu consejero si necesitas que te envíe documentos adicionales.

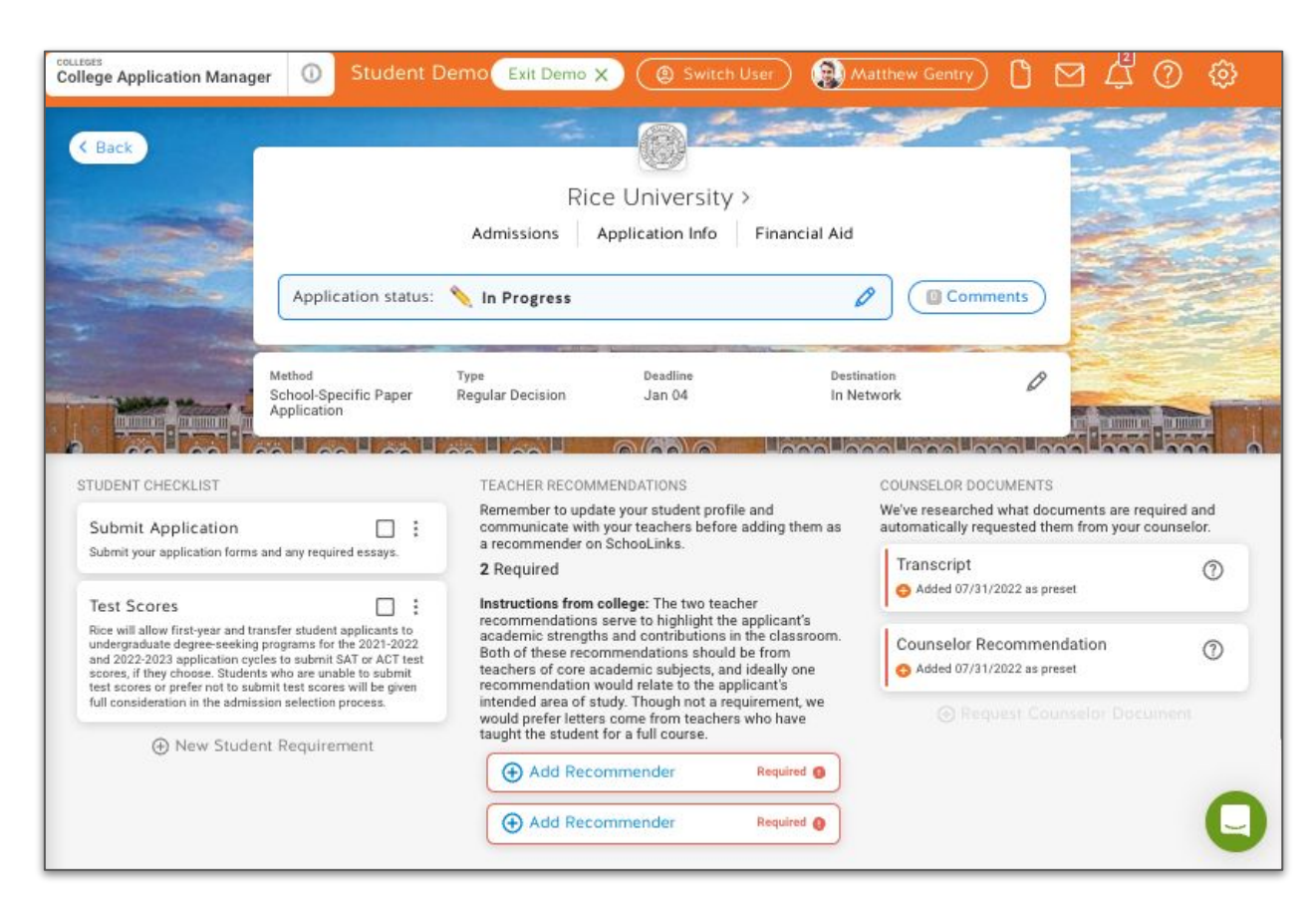

#### Tablero de solicitudes universitarias

Panel lateral

- Universidades de la lista final (Final List Schools)
- Rastreador de recomendaciones (Recommendation Tracker)
- Estado del archivo FAFSA (FAFSA File Status)
- Conexión a Common App
- Configuración de la aplicación

| College Application Manager S                                                                                                    | udent 🛛 Exit Demo X 🛞 Switch user ) 🚯 Debbie Buckner 🗋 🖂 🗘 🔅 🐯                                                                                                    |
|----------------------------------------------------------------------------------------------------|----------------------------------------------------------------------------------------------------|
|                                                                                                    | s & lists Admission stats Final list <b>College applications</b> Enrollment decision                                                                                                    |
| Board List                                                                                                    | Q Search for an application by name O Comments + Add application                                                                                                    |
| Final list schools<br>0/6 Applications added from list<br>Add application from list<br>Recommendation tracker<br>0 Fulfilled 0 Pending 0 Declined<br>View all requests<br>FAFSA/TASFA ③ NOT FILED<br>Update Status | 0 Incomplete       Image: Completed & pending in the student checklist transcripts and counselor docs.       0 Accepted         Add an application to request transcripts and counselor docs.       Complete the student checklist to mark an application completed.       Add a result to a mark a completed application as accepted. |
| Log in →<br>Unlink account                                                                                                    |                                                                                                    |
| Application setup COMPLETE                                                                                                    |                                                                                                    |
| Personal details                                                                                                    |                                                                                                    |

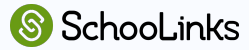

#### Tablero de solicitudes universitarias

Listas de estado de solicitudes (Application Status Lists)

- Incompletas (Incomplete)
- Completadas y pendientes (Completed & Pending)
- Aceptadas (Accepted)

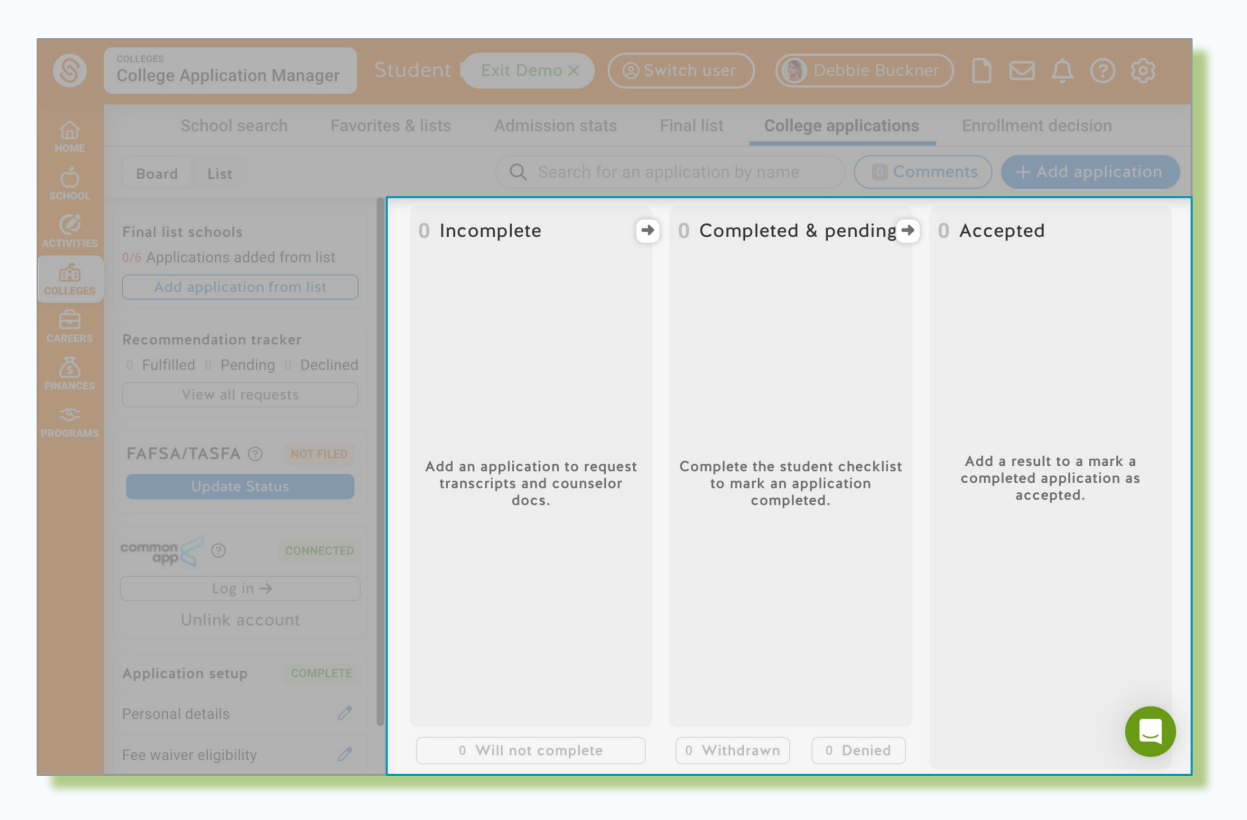

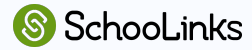

## Conectándose a Common App

Primero, vincula tu cuenta de Common App haciendo clic en la pagina de Solicitudes universitarias (College Applications). También\_puedes ver <u>este vídeo</u> para ver el proceso.

2. Inicia sesión o crea una nueva cuenta de Common App

**3.** Marca la casilla para compartir datos con SchooLinks.

**4.** Agrega tu primera universidad a "My Colleges" ("Mis universidades") y completa una excención de FERPA

5. Utilza estos pasos para realizar un seguimiento de lo que se va completando en SchooLinks y en Common App.

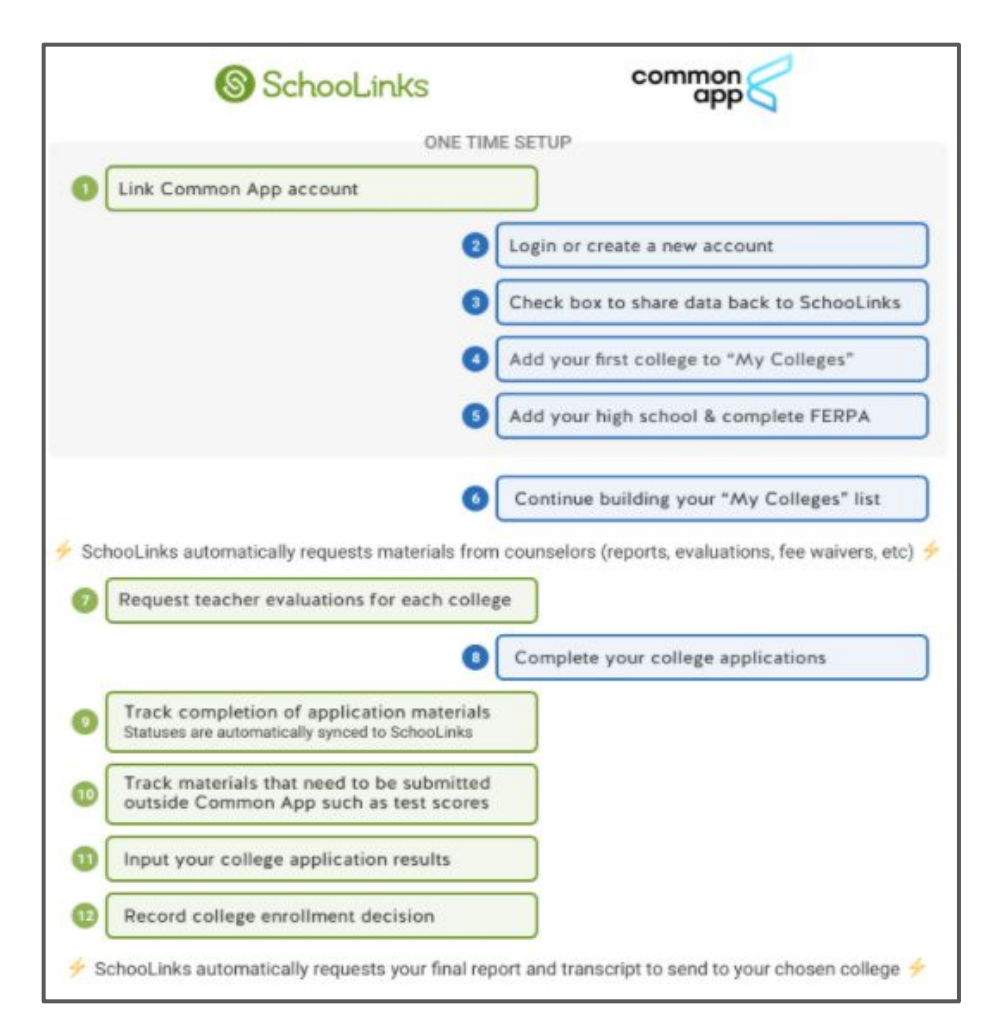

## Detalles de solicitudes

- Después de agregar una solicitud, completa los detalles de tu solicitud.
- Selecciona un metodo de solicitud (Application Method) y un tipo/fecha límite de solicitud (Application Type/Deadline).
- Selecciona los requisitos estudiantiles opcionales
   necesarios. Los materiales requeridos se seleccionarán automaticamente.
- Guarda tu solicitud.

Nota: Los detalles de la solicitud se pueden editar en cualquier momento. Una vez que hagas clic en Guardar (Save), se solicitarán automáticamente los documentos necesarios del consejero para la solicitud.

|                                                                                                    | 2                                                       |                                                        |
|----------------------------------------------------------------------------------------------------|---------------------------------------------------------|--------------------------------------------------------|
| Application status: 🔨 In Progress                                                                                                    |                                                         | Comments                                               |
| CALIFORNIA AND A                                                                                                    |                                                         |                                                        |
| We've added the application method, applicat<br>option you're looking for, let us know in the ch                                                 | ion type and document destination<br>at                 | available for this college. If you can't find the      |
| Application Method                                                                                                    |                                                         |                                                        |
| common                                                                                                    | Echool-apenditic<br>ordine app                          | COALITION COLUMN                                       |
| Application Type                                                                                                    |                                                         |                                                        |
| Princity                                                                                                    |                                                         | Regular Decision                                       |
| Nov 1                                                                                                    |                                                         | Jan 5                                                  |
|                                                                                                    |                                                         |                                                        |
| Select month and day                                                                                                    |                                                         |                                                        |
|                                                                                                    |                                                         |                                                        |
| Doc Destination                                                                                                    |                                                         |                                                        |
| This college is in-Network. We'll make su                                                                                                    | ite vour materials are sent el                          | ectronically where they need to an                     |
|                                                                                                    | ne poe contrata en ante co                              | ernandenti more met orea or Bar                        |
| Program Name (Optional)                                                                                                    |                                                         |                                                        |
| Fill this in if you're applying to a program that requires<br>Program name                                                                       | a different application.                                |                                                        |
|                                                                                                    |                                                         |                                                        |
|                                                                                                    |                                                         |                                                        |
| Student requirements<br>Select any of the following that apply to this application<br>mind.                                                      | on. You can always add or remove                        | from the student checklist later if you change yo      |
|                                                                                                    |                                                         |                                                        |
| Financial aid                                                                                                    |                                                         | the shifts in addition to a                            |
| Financial aid                                                                                                    | Financial Aid Application                               | to this institution.                                   |
| Financial aid I will be submitting a school-specific I will be completing the FAFSA form information in the FAFSA portal.                        | Financial Aid Application<br>and will need to designate | e this institution to receive my                       |
| Financial aid I will be submitting a school-specific I will be completing the FAFSA form information in the FAFSA portal. Scores and performance | Financial Aid Application<br>and will need to designate | to this institution.<br>this institution to receive my |

#### Agregar una solicitud

Agregar métodos:

- Agrega una solicitud de la Lista final (Final List)
- Agrega una solicitud que no esté en la Lista final desde el botón +
   Add application (+Agrega solicitud)

Selecciona el Estado de la solictud (Application Status)

| College Application Manager                                                                                | tudent 🛛 Exit Demo X) (@ Switch user) () Debbie Buckner) 🗋 🖂 🗘 🧿 🔞                                                                                                    |  |  |
|----------------------------------------------------------------------------------------------------|----------------------------------------------------------------------------------------------------|--|--|
| School search Favorites & lists Admission stats Final list <b>College applications</b> Enrollment decision |                                                                                                    |  |  |
| Board List                                                                                                 | Q Search for an application by name Comments + Add application                                                                                                    |  |  |
| Final list schools<br>0/6 Applications added from list                                                     | 0 Incomplete    O Completed & pending   O Accepted                                                                                                    |  |  |
| Add application from list                                                                                  | Add application ×                                                                                                    |  |  |
| Recommendation tracker O Fulfilled O Pending O Declined View all requests                                  | Select a college to add:<br>Q. Search colleges<br>Final List<br>Backet Deliveration                                                                                                    |  |  |
| FAFSA/TASFA ⑦ NOT FILED<br>Update Status                                                                   | Rice University      Saint Edward's University                                                                                                    |  |  |
| CONNECTED<br>Log in →<br>Unlink account                                                                    | Choose application status:<br>Choose application status:<br>Pending<br>Presults Pending<br>Presults Pending Pending Pe |  |  |
| Application setup COMPLETE                                                                                 | Cancel Add application                                                                                                    |  |  |
| Personal details 🧷                                                                                         |                                                                                                    |  |  |
| Fee waiver eligibility 🧷                                                                                   | 0 Will not complete 0 Withdrawn 0 Denied                                                                                                    |  |  |

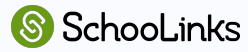

#### Agregar detalles de solicitudes

Después de agregar una solicitud, se le pedira al estudiante que seleccione:

- Metodo de solicitud
  - (Application Method)
- Tipo de solicitud
   (Application Type)
- Requisitos del estudiante (Student Requirements)

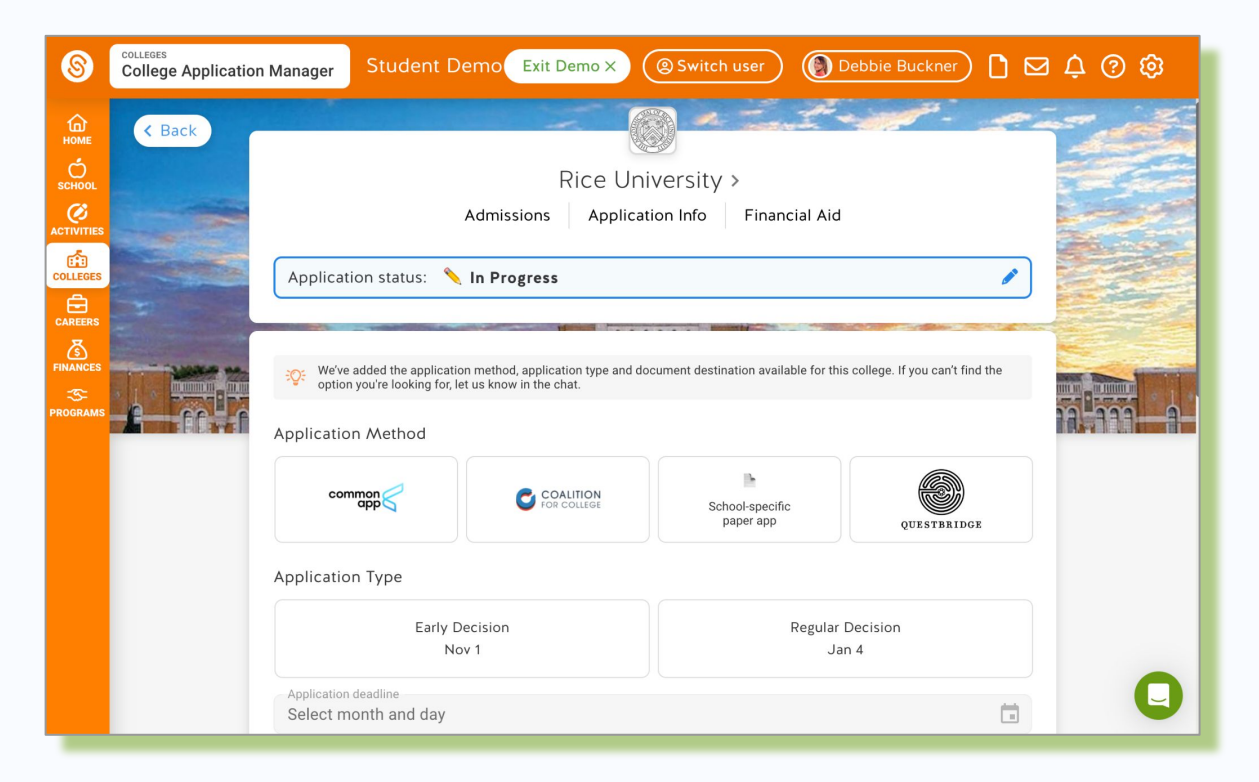

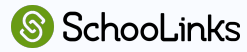

#### Administración de solicitudes

#### **Student Checklist**

(Lista de verificación del estudiante)

• Elementos que debe completar el estudiante

#### **Teacher Recommendations** (Recomendaciones de los profesores)

 Muestra el número requerido de recomendaciones con instrucciones.

#### **Counselor Documents**

(Documentos del consejero)

 Muestra los documentos requerido que debe entregar el consejero

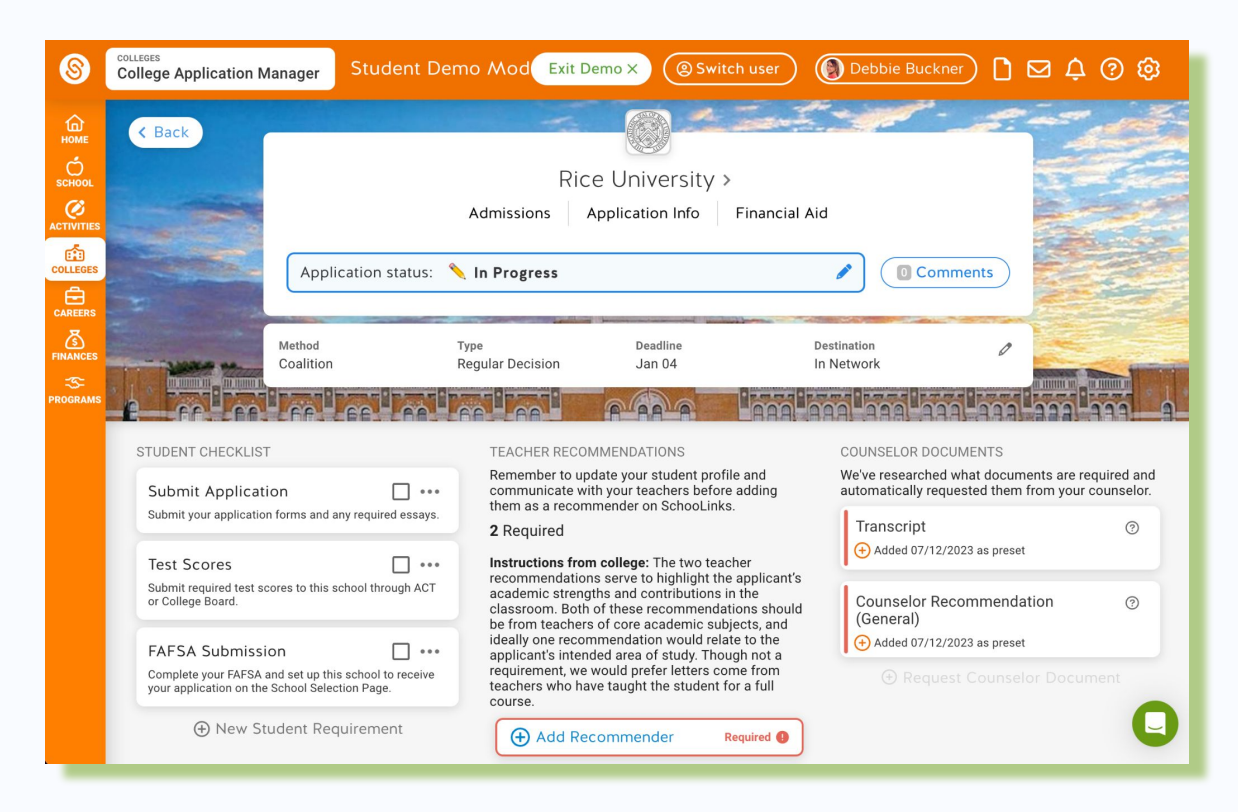

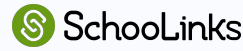

#### Vista de la lista de solicitudes universitarias

Ordena y visualiza todas las solicitudes en modo de vista de listas

Visualiza el total y el estado de:

- Elementos de la lista de verificacion del estudiante (Student checklist items)
- Recomendaciones de profesores (Teacher recommendations)
- Recomendaciones del consejero (Counselor recommendations)

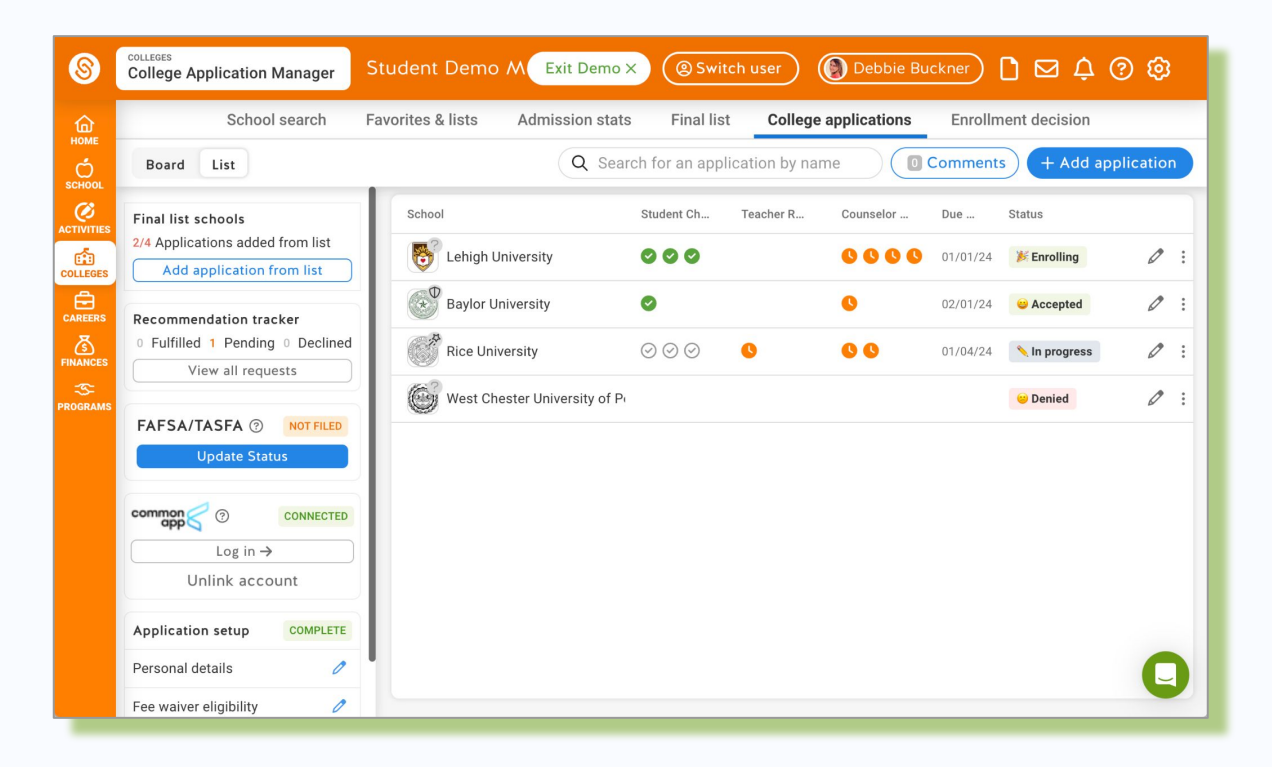

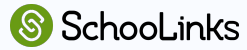

#### Solicitar cartas de recomendación como estudiante

- La cantidad requerida de recomendaciones se muestra junto con las instrucciones.
- Los estudiantes pueden solicitar cartas opcionales adicionales.
- Los estudiantes pueden buscar un profesor o ingresar un profesor manualmente.
- El profesor es alertado vía correo electrónico de la solicitud.

#### TEACHER RECOMMENDATIONS

Remember to update your student profile and communicate with your teachers before adding them as a recommender on SchooLinks.

#### 2 Required

Instructions from college: The two teacher recommendations serve to highlight the applicant's academic strengths and contributions in the classroom. Both of these recommendations should be from teachers of core academic subjects, and ideally one recommendation would relate to the applicant's intended area of study. Though not a requirement, we would prefer letters come from teachers who have taught the student for a full course.

| Required                                                                                                    |
|----------------------------------------------------------------------------------------------------|
|                                                                                                    |
|                                                                                                    |
| <ul> <li>College-specific<br/>Customized for this college and can only be<br/>assigned to this application</li> </ul>                                                           |
| ation for Rice University.<br>est on SchooLinks.                                                                                                    |
| ation for Rice University.<br>est on SchooLinks.<br>requested if required by the college. View the status of<br>occuments" on the application detail page.                      |
| ation for Rice University.<br>est on SchooLinks.<br>requested if required by the college. View the status of<br>bocuments" on the application detail page.                      |
| ation for Rice University.<br>est on SchooLinks.<br>requested if required by the college. View the status of<br>bocuments" on the application detail page.<br>21.org<br>121.org |
|                                                                                                    |

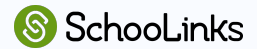

## **Recursos para SchooLinks**

#### Estudiante

- <u>Enlaces de apoyo del Administrador de solicitudes</u> <u>universitarias</u>
- Mapa del Administrador de solicitudes universitarias
- Video tutorial de College App Manager (Administrador de solicitudes universitarias)

#### Padre de familia/Tutor

- Inicio de sesión (Español / English)
  - ¡Los códigos de reclamación estarán disponibles esta noche!

#### The Student's Map of SchooLinks' College Application Manager

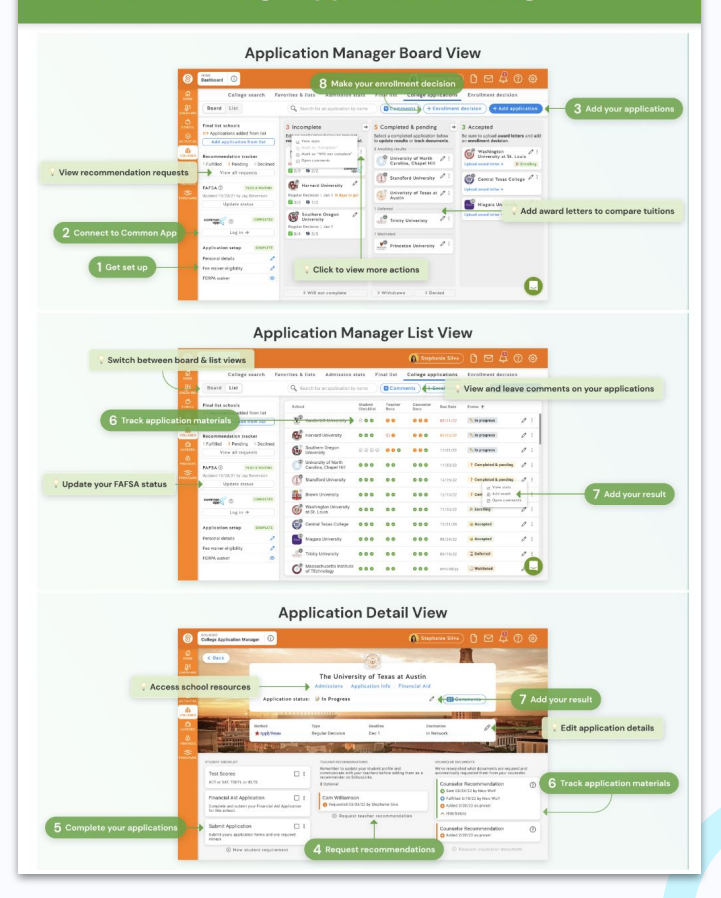

# Apoyos de BLS

#### Recursos

#### **SchooLinks**

- Exploración de universidades y profesiones
- Creación de una lista de universidades
- Datos de admisión
- Administración de solicitudes

#### Programación de transición de la escuela a la profesión (STC)

- Lista de universidades y apoyo para solicitudes
- FAFSA/Ayuda financiera
- Becas
- Visitas universitarias y talleres
- ¡Y más!

#### Asóciate con un counselor escolar

- Reuniones con alumnos de 12° grado y planes de graduación
- Talleres de solicitudes
- Apoyo con:
  - Búsqueda de universidades
  - Lista final
  - Preguntas de solicitudes
- Revisión de ensayos
- Cartas de recomendación
- ¡Y más!

#### Sitio web de admisiones universitarias

- Requisitos de solicitudes
- Fechas límite para entrega de solicitudes
- ¡Conéctate con el consejero de admisiones si tienes preguntas específicas!

## Iniciar

- 1. Revisa los requisitos de la solicitud
- 2. Crea una cuenta de Common Application
- 3. Conecta Common App a College Application Manager de SchooLinks
- 4. Actualiza SchooLinks con TODAS las universidades a las que te estás postulando
- 5. Solicita cartas de recomendación en College Application Manager
- 6. Completa tus solicitudes
- 7. Envía tus puntajes ACT/SAT si aplica a ti

#### **BLS Senior College Application Process Checklist**

Please read these instructions carefully to ensure that colleges receive your materials in a timely manner.

- Review application requirements Read and review all college application requirements and note college application deadlines (college requirements/deadlines vary, stay organized).
- Create a Common Application Account Go to www.commonapp.org to create an account. Within the Common App website, add colleges to your list. Note: Use Common App when possible. Some colleges do not use Common App (in which case, you may skip this step and the next step and apply directly to the institution via their website).

Check the box in Common App to share data back with SchooLinks

- Link your SchooLinks Account to your Common Application Account <u>Video Instructions</u>
  - Log into your Common App account and complete the entire "Education" section under the "Common App" tab.
  - Go to the "My Colleges" tab, choose any of your listed colleges, and click on "Recommenders and FERPA." Follow the instructions to waive your rights.
  - Log into SchooLinks (be sure to "CLEVER" to log in).
  - In SchoolLinks, click the "Colleges" and select "College Applications." Click on "Common App LogIn" and enter the email address used for your Common App account.

#### Update SchooLinks-

- In SchooLinks, click on the "Colleges" and select "College Application" •
- □ The first time you access "College Application" they will be asked to complete: Personal Details, Fee Waiver and FERPA Waiver
- Add ALL colleges that you are applying to in the College Application portion of SchooLinks.
  - Fill in application details for each college

Select Application Method and Deadline/Type

Select Student Requirements

- Request teacher letter(s) of recommendation Not all colleges require/accept teacher letters of rec (i.e. OSU, UO, UC's, etc.).
  - Please do your research (check the admissions page/Schoolinks application page for each college you are applying to) to determine if you need any letters before asking a teacher to write you one.
  - If the college you are applying to requires a teacher letter of recommendation, follow these steps:

## **Enlaces a Recursos**

| SENIOR YEAR                                                                                                    |                                                                            |                                                                                                    | Quick Reference Guide                                                                                                    | to College Applications                                                                                                    |                                                                                                    |                                                                                                    |
|----------------------------------------------------------------------------------------------------|----------------------------------------------------------------------------|----------------------------------------------------------------------------------------------------|----------------------------------------------------------------------------------------------------|----------------------------------------------------------------------------------------------------|----------------------------------------------------------------------------------------------------|----------------------------------------------------------------------------------------------------|
| TIMELINE                                                                                                    |                                                                            |                                                                                                    | Oregon Public Universities                                                                                                    | Private and Out of State Universities                                                                                                    |                                                                                                    |                                                                                                    |
| SUMMER     Attend Summer School If you need to make up for any core class the graduation or college eligibility     Turther explore interests, colleges, and/or careere     Search for and begin applying for scholarships     Ore tessys and personal statements started     Begin reviewing college applications or finalizing college/trade sch     Explore explored as a schedule and revise graduation and college requirer     are on tack     Complete individual serior conference with counselor and revise graduation     Complete individual serior conference with counselor and revise graduation     Complete individual serior conference with counselor and revise graduation     Complete the SAT/ACT as needed     Continue portionity and fill that the FAFSA/ORSA     Retake the SAT/ACT as needed     Agring with the SATA/ACT as needed     Agring with tespes to achi     Agring with tespes to achi     Agring and point and college a may with itespe to achi     Agring and point and college a may with tespe to achi     Agring and point and college a may with tespe to achi     Agring and point and college a may with tespe to achi     Agring and point and college a may with tespe to achi     Agring and point and college a may with tespe to achi | hat you need for<br>hool lists<br>tents to ensure that you<br>luation plan | <b>BLS Senior College Application Process Checklist</b><br>Please mad these inductions candidy to ensure that colleges necieve your materials in a Simoly manner.                                                                                                    | <ul> <li>The OPU system is comprised of 7 colleges and universities</li> <li>Admission requirements vary somewhat from campus to campus somewhat from campus to campus will as school forms early and the somewhat as a college for the some and the common Application https://www.commonage.org/</li> <li>Some require you to apply directly to college through an application on their website</li> <li>There are Honors colleges at most campusse, so check their website for that specific information</li> </ul> | Deadlines vary, pay close attention<br>and stay organize, check individual<br>college website Comprehensive<br>applications - need to list classes<br>form, active assessive back<br>form, active assessive back<br>of the control of the comprehensive<br>well as school forms and<br>recommendations<br>S AT or ACT required by some but<br>some colleges are test-optional,<br>check college website<br>Many are a part of the Common<br>Applications typically require sequind<br>by mast who use the Common App.<br>Some require you to apply directly to<br>college through an application on<br>their website | SchooLinks' College Appl                                                                                                    | ication Manager                                                                                                    |
| <sup>a</sup> Induce your resume, apply for catleges of trade school, figure of t<br>Sign up for Parchment and wind transcript to catleges of the end of so<br><b>SPRING</b><br>• Review your class schedule and revise graduation and catlege require<br>are on trade.<br>• Make sure you have completed all papervise/ for graduation<br>• Make sure you school coursely obout future plans<br>• Apply for scholarships<br>• Confirm plans after Graduation<br>• Papers for Job, accept catlege admissions                                                                                                    | your plan other graduation<br>emester 1.<br>ements to ensure that you      | Review application requirements – Read and review all college application requirements and note college application deadlines (college requirements/deadlines vary, stay organized!).     Create a Common Application Account – Go to www.commonapp.org to create an account. Whith the Common App website, add colleges to your list.     Note: Use Common App when possible. Some colleges do not use Common App (in which case, you may skip this step and henext step and apply directly to the institution via their website).     Check the low in Common App to share data back with SchooLinks     Link your SchooLinks Account to your Common Application Account –     Vide Inductions | International Universities Deadlines vary, pay close attention and<br>stay organized, check individual college<br>website Application requirements vary by each<br>institution Essay style can be different than US<br>colleges, check out tips on the NACAC<br>international guide and with your Machine Colleges and the college and with your Machine Colleges and the college and the your                                                                                                    | Oregon Community College There are over 17 community colleges in Oregon Application begin table fail of senior year Application is straightforward and simple Transcripts, SATIACT, recommendation letters and essays are NOT required Look for additional opportunities:      within sach community college     at hor in website for additional                                                                                                    | Content of the second second s                              | Connect to Common App @2<br>Furst states and common App, show the two sign in or common<br>states and and your input states and and your input states<br>to common app and app and a |
| Continue participating in activities of interest     Send final fravancership to colleges/employers once graduated     Double check summer plans - more in for college, crientations, housin     Order your cap, gown, and any senior geer you want     Enjoy the last few months of your High School career!                                                                                                    | ng, employment                                                             | Log Into your Common App account and complete the entire "Education"     section under the "Common App" tab.     Go to the "Ny Colleges" tab, choose any of your listed colleges, and click     on "Recommenders and EERPA". Follow the instructions to waive your     nights.     Log Into SchooLinks (be sure to "CLEVER" to log in).     In SchooLinks, click the "Colleges" and select "College Applications."                                                                                                    | check individually with ach college<br>Download the NACAC<br>International Cuide to<br>Collegase, for<br>comprehensive information<br>on countries, resources<br>and application links                                                                                                    | opportunities and deadlines<br>• Dual Errollment with an Orogon<br>Public University<br>• Transfer Programs<br>• Oregon Promise Grant                                                                                                    | Add applications from your Prior Line and Fill and the details. If<br>this Line works and the paragritation, you have be add to be add<br>the paragritation of the paragritation of the<br>Extension of the paragritation of the paragritation of the<br>the paragritation of the paragritation of the paragritation of the<br>the paragritation of the paragritation of the paragritation of the<br>the paragritation of the paragritation of the paragritation of the<br>the paragritation of the paragritation of the paragritation of the<br>the paragritation of the paragritation of the paragritation of the<br>the paragritation of the paragritation of the paragritation of the paragritation of the paragritation of the<br>the paragritation of the paragritation of | Request recommendations                                                                                                    |
| OTHER SUGGESTED ACT                                                                                                    | IONS                                                                       | Click on "Common App Login" and enter the email address used for your<br>Common App account. Update SchooLinks-                                                                                                    |                                                                                                    |                                                                                                    | Complete your applications                                                                                                    | Track application materials                                                                                                    |
|                                                                                                    |                                                                            | In SchooLinks, click on the "Colleges" and select "College Application" +     The first time you access "College Application" they will be asked to     complete, Personal Details, Fee Waiver and FERPA Waiver     Add ALL colleges that you are applying to in the College Application     portion of SchooLinks.     If III in application details for each college     Select Application Method and Deadline/Type     Select Student Requirements     Request teacher lettar(s) of recommendation – Not all colleges require/accept     teacher letters of ne (e. 0.SSU, OU, 0.Ve, etc.).                                                                                                   |                                                                                                    |                                                                                                    | And provide and provide and pr                              | Check back in Schooling agriculture, you can see with the school of the school of the        |
|                                                                                                    |                                                                            | Please do your research (check the admissions page/Schoolinks<br>application page for each college you are applying to) to determine if you<br>need any letters before asking a teacher to write you one                                                                                                    |                                                                                                    |                                                                                                    | ADD HEADT TO UNIVERSITY of These IN Audite                                                                                                    | Unce you ve made the big decision, add your decision in<br>Schoolinks to let your counsefor know and to request your final<br>transcript.                                                                                                    |

If the college you are applying to requires a teacher letter of recommendation, follow these steps:

## Noche de ayuda financiera

| Escuelas Preparatorias en    | Escuela Preparatoria         |  |
|------------------------------|------------------------------|--|
| el área de Bend              | La Pine                      |  |
| Martes, 17 de Octubre        | Miércoles 1 de Noviembre     |  |
| 5:30-7:30 PM                 | 5:30-7:30 PM                 |  |
| Escuela Preparatoria Caldera | Escuela Preparatoria La Pine |  |

## Siguientes pasos para esta noche

- Mesas específicas para cada escuela preparatoria en el área común
- El consejero y los representantes de STC están disponibles para contestar preguntas
- Los códigos de inicio para padres de familia están disponibles en la mesa de SchooLinks
- La presentación estará vinculada en la página web de consejería de cada escuela.